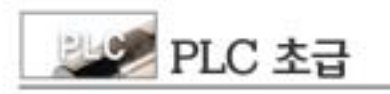

Γ

# PLC

7 GMWIN

| 1. GMWIN |   |   |   |  |  |  |
|----------|---|---|---|--|--|--|
| 1)       |   |   |   |  |  |  |
| 2)       |   |   |   |  |  |  |
| 3)       |   |   |   |  |  |  |
| 4)       |   |   |   |  |  |  |
| 5)       | 가 |   |   |  |  |  |
| 6)       |   |   |   |  |  |  |
| 7)       |   | , | 가 |  |  |  |
| 2. GMWIN |   |   |   |  |  |  |
| 1)       |   |   |   |  |  |  |
| 2) LD    |   |   |   |  |  |  |
| 3)       |   |   |   |  |  |  |
|          |   |   |   |  |  |  |

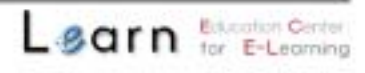

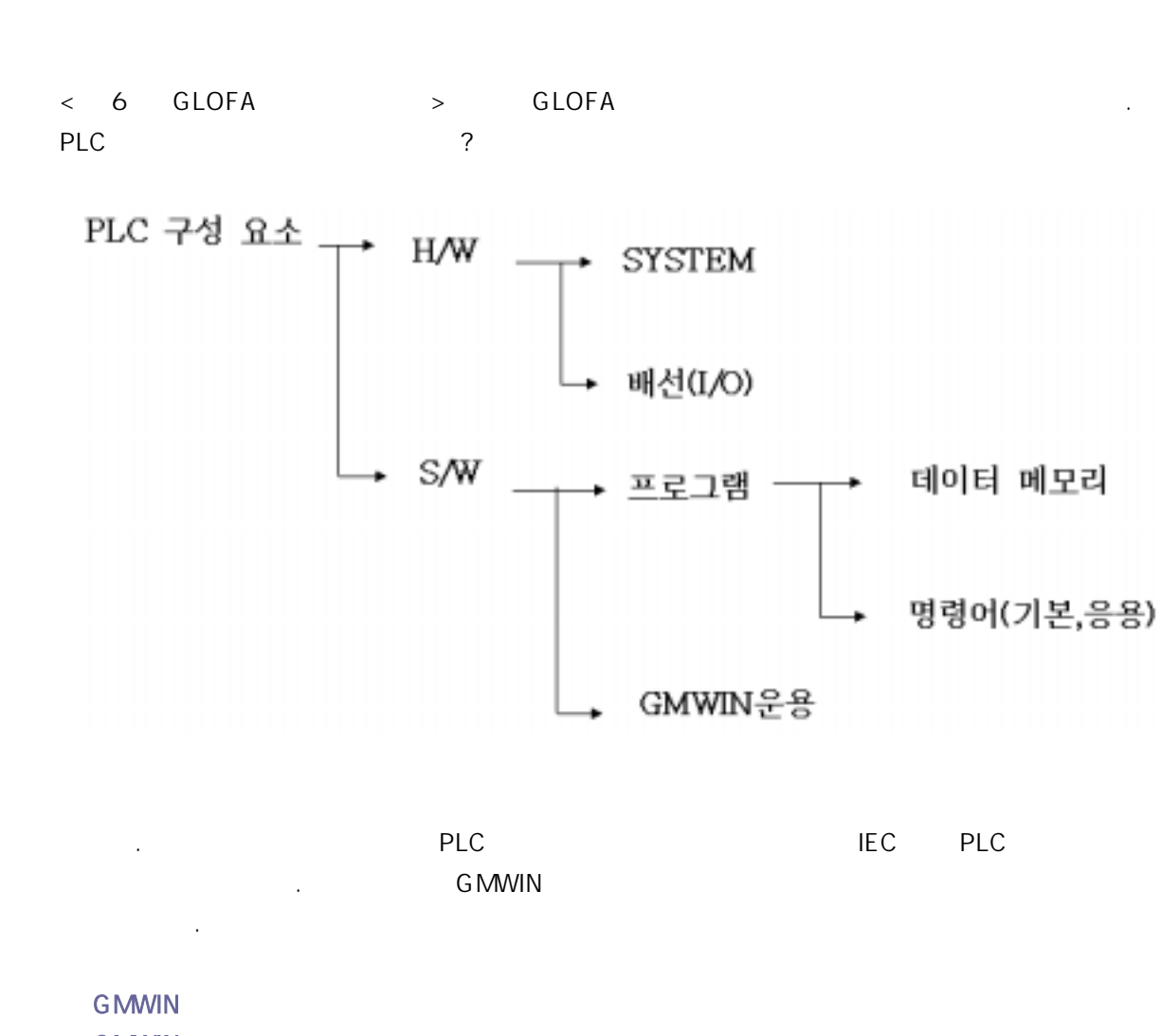

**GMWIN** 

🜌 PLC 초급

| 1) GMWIN    | 3가 |
|-------------|----|
| 2) GMWIN    |    |
| 3) GMWIN LD |    |
| 4) GMWIN    |    |

.

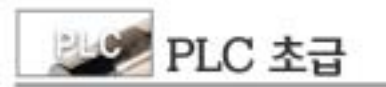

(3)

(4)

| 1. GMWIN<br>GLOPA F             | PLC .                     | GMWIN                          |
|---------------------------------|---------------------------|--------------------------------|
| 1. GMWIN                        |                           |                                |
| GMWIN GLOFA PLC<br>PLC<br>GMWIN | PLC                       | , ,<br>,                       |
| 1)                              |                           |                                |
| GLOFA PLC<br>(1)                | GMWIN                     | 가 .                            |
|                                 | GM4                       | 180 가                          |
| (2) PLC                         | PLC<br>가 ,                | PLC<br>가 ,                     |
| (3)                             | PLC ( )가                  | 가                              |
| 2)                              |                           |                                |
| IEC<br>(1) LD(Ladder Diagram    | i), SFC(Sequence Function | n Chart), IL(Instruction List) |
| (2)                             |                           |                                |
| 3)                              |                           |                                |
| (Named)<br>(1)                  | 가 _                       | _1 (Named)                     |
| ,<br>(2)                        | byte word                 |                                |

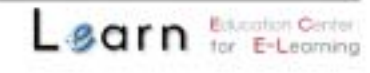

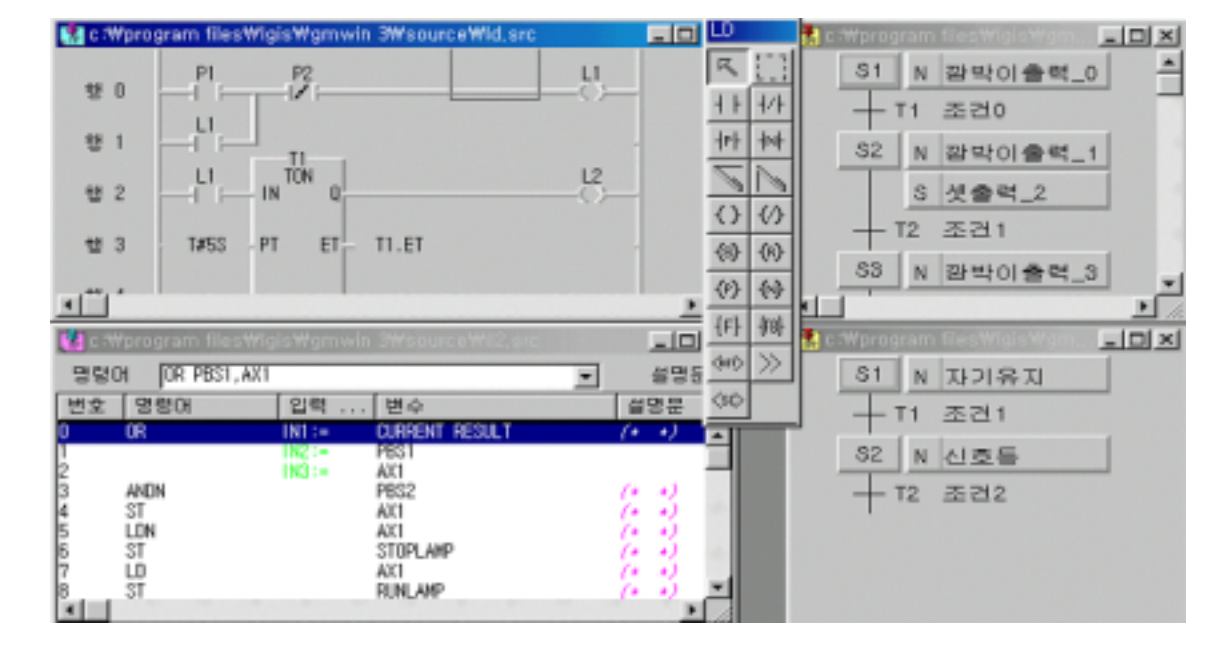

#### 4)

| PLC |     |   |   |      |     |   |   |  |  |
|-----|-----|---|---|------|-----|---|---|--|--|
| (1) | PLC |   |   | (GM4 | 180 | ) |   |  |  |
| (2) |     | , | , | ,    |     |   | · |  |  |

#### 5) 가

| Ethernet |   | PLC |       |
|----------|---|-----|-------|
| PLC      |   | ,   | 가 . , |
| PLC      | 가 |     |       |

#### 6)

| ,   |     |     |   |   |   |
|-----|-----|-----|---|---|---|
| PLC |     | . , | , | , | , |
|     | PLC |     |   |   |   |

7) 가 ,

(Library)

가 (1) (Function) (Function Block)

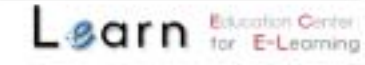

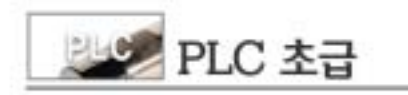

| (2) | PLC | > | > |
|-----|-----|---|---|
|-----|-----|---|---|

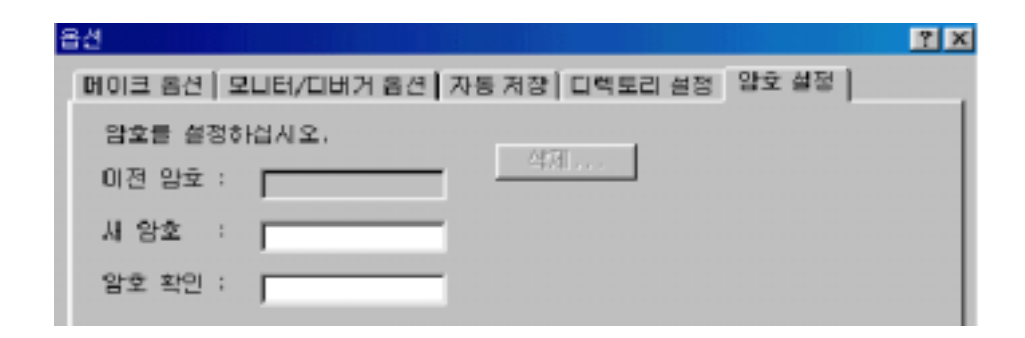

GMWIN

2. GMWIN

GMWIN , , LD , , 5 .

,

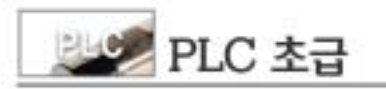

| M c Woros | ram filesWigisWomwin 3WsourcsWic                | d arc                    |                    |          |
|-----------|-------------------------------------------------|--------------------------|--------------------|----------|
| 10 10     | PI P2                                           |                          | _8                 |          |
| ** 1      | LI                                              |                          | 12                 | 41 1/1   |
| -         |                                                 |                          | 12                 | N N      |
| 82        |                                                 |                          |                    | 00       |
| ** 3      | TASS PT ET TILET                                |                          | (E.)               | 69 60    |
| . 18 4    |                                                 |                          |                    | - 0 00   |
| ·         |                                                 |                          | 2                  | 制作       |
| CELET     |                                                 |                          |                    | - (m) >> |
|           | 그레이션(PLC) ==> 미를 : 3FC<br>세스 변수 ==> 이개가 선언되었습니! | D.                       |                    | 30       |
|           | 소스(CPU) 0 ==> 이름 : SFC<br>리스스 코르브 비스 ==> 5 개가 세 | 9519141101               |                    |          |
| THE       | 태스크 정의> 1 개가 정의되었습                              | LID.                     | -                  | -        |
|           | [11] 프로그램> 112 : 211                            | Throaran filosWigisWgawi | in Stepurcetti 12. |          |

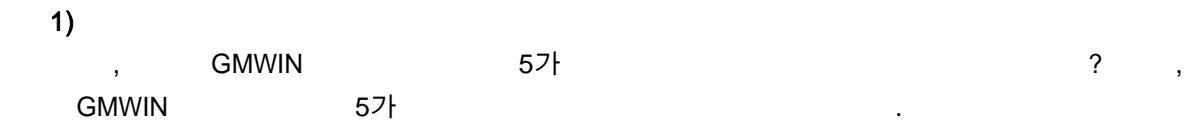

|             |                     |     |            | •        |         |   |          |
|-------------|---------------------|-----|------------|----------|---------|---|----------|
| <u>&gt;</u> | <mark>9.</mark> ] 🦉 | 6 💾 | <b>B</b> 2 |          | $\odot$ | Ж | Ē        |
|             | 1.1                 | :   | <b>B</b>   | <b>@</b> | *       | Ŗ | <b>Z</b> |

?

(2)

(1)

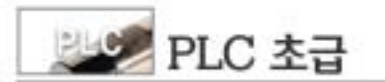

| 도구             | 8 9     | 돠                       | ର ମ                 |
|----------------|---------|-------------------------|---------------------|
| Þ.             | 새 프로젝트  |                         | 접속+쓰기+모드전환(런)+도니터시작 |
| <mark>د</mark> | 프로젝트 열기 | C.B                     | 집속                  |
| 0              | 프로젝트 저장 | er,                     | 접속 끊기               |
|                | 새 프로그램  |                         | 쓰기                  |
| <u>/</u> ]     | 프로그램 열기 |                         | 모니터 시작/끝            |
| <b>•</b> •     | 프루그랄 저장 | ×.                      | 컨                   |
|                | 변수 곡록   | <b>B</b>                | 스톱                  |
| 0              | 편집 취소   | <u>@</u>                | 일시 장지               |
| \$             | 잘라내기    | 8                       | 티버 시작               |
|                |         |                         |                     |
| h              | 복사      |                         | 디버그 컨               |
|                | 붙여넣기    | $\left  0 \right $      | 스텝오버                |
| I              | 삭게      | <b>{</b> <sup>1</sup> } | 스텝인                 |
| <b>1</b>       | 찾기      | $\{0\}^*$               | 스뎈가웃                |
| 1              | 바구기     | ٠                       | 알사성사                |
| <b>1</b>       | 다시찾기    | {}                      | 커서 위치까지 런           |
|                | 컴파일     | ₿                       | 브레이크 포인트 설정/해제      |

2. LD

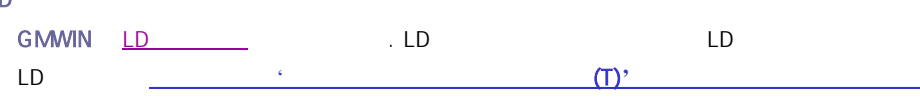

- 6 -

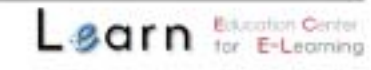

.

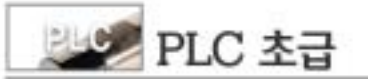

|   | 명청         |    | 명칭      |   | 명칭               |  |
|---|------------|----|---------|---|------------------|--|
| 0 | 화살표 모드     | 0  | 수직선     | 6 | 양 변환 겸촐 코일       |  |
| 2 | 영역 선택      | 9  | Return  | 6 | 음 변환 검출 코일       |  |
| 3 | 평상시 열린 접점  | 0  | Jump    | Ø | 평전               |  |
| 4 | 평상시 닫힌 접점  | 0  | 출력코일    |   | जीये धर          |  |
| 6 | 양 변환 검출 접점 | ø  | 역코일     | 1 | 평선 음속            |  |
| 6 | 음 변환 검출 접점 | ⓓ  | Set코일   | ø | Sub-routine Call |  |
| 0 | 수평선        | 69 | Reset코일 |   | 1                |  |
|   | <          | LD | >       | - |                  |  |

| GIMWIN - c: Wprogram MesWi | alsWamwin 3Wsource                                                                                                    | Wdel0000.pri - In | Wprogram NesWiglsWynwin 3WsourceWnona.        |       |
|----------------------------|----------------------------------------------------------------------------------------------------|-------------------|-----------------------------------------------|-------|
| ① 王星司里(P) 王星二章(B) 百百(E)    | STRUE (C) BUB                                                                                                    | 표권원(Q) CIH그(Q)    | (A) と言語(A)                                    | - F H |
| OPE OPA 3                  | 도구 상장 형태 선택(3).                                                                                                    | 8 -               | 5 8 8                                         |       |
|                            | 11-                                                                                                    | F2                |                                               | 610   |
| W 0                        | -1/1-                                                                                                    | F3                |                                               | 1     |
|                            | and the second second s | F4                |                                               |       |
| 01                         | 1.5                                                                                                    | F3                |                                               | 11    |
|                            | -10-                                                                                                    | F1                |                                               | 14    |
| U 2                        | -071-                                                                                                    | FN                |                                               | 11    |
|                            | -(FB)-                                                                                                    | FB                |                                               | 土     |
| W 4                        | -(P1+                                                                                                    | SMr41             |                                               | **    |
| 11.4                       | -(N)-                                                                                                    | SMHFE             |                                               | 2     |
|                            | -(S)-                                                                                                    | SM##3             |                                               |       |
| <b>U</b> 5                 | -(R)-                                                                                                    | Shift+F4          |                                               |       |
| 1.000                      | -(P)×                                                                                                    | Shires            |                                               | 0     |
| U S                        | (SET)                                                                                                    | 518975<br>514-67  |                                               | 42    |
|                            | 33                                                                                                    | SHEE              |                                               | 65    |
| 07                         | (SCAL)                                                                                                    | Shires            |                                               |       |
| ** 0                       | 3) 삶표 모드로                                                                                                    | OxI+A             |                                               | (A)   |
|                            | WOHLD HIDIAL                                                                                                    | A REPORT OF THE   |                                               |       |
| 0.0                        | - FIELD - CHILD                                                                                                    |                   |                                               | 60    |
|                            |                                                                                                    |                   |                                               |       |
| 19 11                      |                                                                                                    |                   |                                               | 121   |
|                            |                                                                                                    |                   |                                               | 种     |
| <b>B</b> 11                |                                                                                                    |                   |                                               | 940   |
| 48.43                      |                                                                                                    |                   |                                               | 20-   |
| 1 M 14                     |                                                                                                    |                   |                                               |       |
| ų u                        |                                                                                                    |                   |                                               | 00    |
| <b>т</b> н                 |                                                                                                    |                   |                                               |       |
| មួត                        |                                                                                                    |                   |                                               |       |
| 4                          |                                                                                                    |                   | 1. 12. 1. 1. 1. 1. 1. 1. 1. 1. 1. 1. 1. 1. 1. | 2     |
| 도구 삼자의 형태를 결정합니다.          |                                                                                                    |                   | 2220 U02                                      | 0 82  |

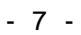

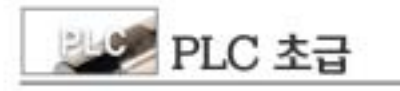

| 3. |  |  |  |
|----|--|--|--|
|    |  |  |  |

| GMWIN | (http://www.lgis.co.kr) |  |
|-------|-------------------------|--|
|       |                         |  |

|              |                       |                                                                                                    | PLC         |      |     | PLC | PC       | (UP-LOAD) |
|--------------|-----------------------|----------------------------------------------------------------------------------------------------|-------------|------|-----|-----|----------|-----------|
|              | 가                     | PLC                                                                                                    |             |      | PC  |     |          | _         |
|              |                       |                                                                                                    |             | -    | -   |     | <u>.</u> |           |
|              |                       |                                                                                                    | PLC         |      | PC  |     |          |           |
| BH<br>NO D R | at lan an annun an a  | 1 - 100 - 100 - 100 - 100 - 100 - 100 - 100 - 100 - 100 - 100 - 100 - 100 - 100 - 100 - 100 - 100 - 100 - 100 - |             |      | 7 🛛 |     |          |           |
| 2012 8       |                       | N8 48 0                                                                                                    | 1422 28   2 | 4921 | 1   |     |          |           |
|              | · DN BIR              | 부분 집마람                                                                                                    | 드 388 보호    |      |     |     |          |           |
|              | 8억 1)월 선덕             |                                                                                                    |             |      |     |     |          |           |
|              | 0-25 IC.              | 10 188                                                                                                    |             |      |     |     |          |           |
|              | · 설명한 프<br>· 설명한 제    | 121                                                                                                    |             |      |     |     |          |           |
|              | 39 영역 크기 성장           |                                                                                                    |             |      |     |     |          |           |
|              | 34 영역 크기<br>도 # 영역 리테 | 2 · #Byte<br>만 설정                                                                                               |             |      |     |     |          |           |
|              |                       |                                                                                                    |             |      |     |     |          |           |
|              |                       | 1                                                                                                    | 100         | 刺金   | 도용말 |     |          |           |

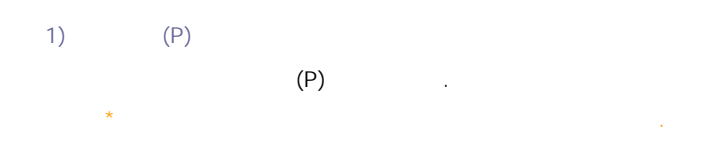

|                                                                                                    |                                              |                                                     |                                                                                                    |                 | 1227                                                                                          | 문나라                                                                                             | 120                 |     |   |     |   |
|----------------------------------------------------------------------------------------------------|----------------------------------------------|-----------------------------------------------------|----------------------------------------------------------------------------------------------------|-----------------|-----------------------------------------------------------------------------------------------|-------------------------------------------------------------------------------------------------|---------------------|-----|---|-----|---|
| 새 프로젝트(N)                                                                                                    |                                              |                                                     |                                                                                                    |                 |                                                                                               |                                                                                                 |                     |     |   |     |   |
| 열기( <u>0</u> )                                                                                                    |                                              |                                                     |                                                                                                    |                 |                                                                                               |                                                                                                 |                     |     |   |     |   |
| PLU도 부터 될거(U)<br>'자자(S)                                                                                                    |                                              |                                                     |                                                                                                    |                 |                                                                                               |                                                                                                 |                     |     |   |     |   |
| 다른 미름으로 제장(A)                                                                                                    |                                              |                                                     |                                                                                                    |                 |                                                                                               |                                                                                                 |                     |     |   |     |   |
| 달기( <u>C</u> )                                                                                                    |                                              |                                                     |                                                                                                    |                 |                                                                                               |                                                                                                 |                     |     |   |     |   |
| 프로젝트 향목 추가(王)                                                                                                    |                                              |                                                     |                                                                                                    |                 |                                                                                               |                                                                                                 |                     | •   |   |     |   |
| 프로팩트 항목 수정( <u>E</u> )                                                                                                    |                                              |                                                     |                                                                                                    |                 |                                                                                               |                                                                                                 |                     |     |   |     |   |
| 프로젝트 한목 삭제( <u>D</u> )                                                                                                    |                                              |                                                     |                                                                                                    |                 |                                                                                               |                                                                                                 |                     |     |   |     |   |
| 위도(프로그림)(비)                                                                                                    |                                              |                                                     |                                                                                                    |                 |                                                                                               |                                                                                                 | otrietti<br>Shekase |     |   |     |   |
|                                                                                                    |                                              |                                                     |                                                                                                    |                 |                                                                                               |                                                                                                 | sureo               | '   |   |     |   |
| M 84 +8( <u>0</u> )                                                                                                    |                                              |                                                     |                                                                                                    |                 |                                                                                               |                                                                                                 |                     |     |   |     |   |
| 인쇄(E)<br>프린터 설정(B)                                                                                                    |                                              |                                                     |                                                                                                    |                 |                                                                                               |                                                                                                 | _tri+P              |     |   |     |   |
| 옵션( <u>Q</u> )                                                                                                    |                                              |                                                     |                                                                                                    |                 |                                                                                               |                                                                                                 |                     |     |   |     |   |
| 라이브러리 환리자( <u>)</u> )<br>라이브러리 삽입()                                                                                                    |                                              |                                                     |                                                                                                    |                 |                                                                                               |                                                                                                 |                     |     |   |     |   |
| 시뮬레이터 시작(M)                                                                                                    |                                              |                                                     |                                                                                                    |                 |                                                                                               |                                                                                                 |                     |     |   |     |   |
| 1 c:₩program files₩igi                                                                                                    | s₩gmw                                        | /in 3₩so                                            | urce₩i                                                                                                    | 공구교환            | .prj                                                                                          |                                                                                                 |                     |     |   |     |   |
| 2 c:₩program files₩lgi                                                                                                    | s₩gmw                                        | ∕in 3₩so                                            | urce₩7                                                                                                    | 자기유지            | (Idilsfc                                                                                      | 0.prj                                                                                           |                     |     |   |     |   |
| 3 c:₩program files₩lgi                                                                                                    | s₩gmw                                        | ∕in 3₩so                                            | urce₩3                                                                                                    | 교재.prj          |                                                                                               |                                                                                                 |                     |     |   |     |   |
| 4 c:₩program files₩igi                                                                                                    | s₩gmw                                        | ∕in 3₩so                                            | urce₩s                                                                                                    | semina,         | prj                                                                                           |                                                                                                 |                     |     |   |     |   |
| The second second |                                              |                                                     |                                                                                                    |                 |                                                                                               |                                                                                                 |                     |     |   |     |   |
| 종료(X)                                                                                                    |                                              |                                                     |                                                                                                    |                 |                                                                                               |                                                                                                 |                     |     |   |     |   |
| 응료(X)<br>로젝트(P) 프로그램(B) 큰                                                                                                    | 명집( <u>E</u> )                               | 도구상자                                                | (D 2                                                                                                    | DS( <u>C</u> )  | 온라인                                                                                           | ( <u>(</u> ) [                                                                                  | 3                   |     |   |     |   |
| 응료(X)<br>로젝트(P) 프로그램(B) 용<br>새 프로젝트(N)                                                                                                    | 명집( <u>E</u> )                               | 도구상지                                                | 02                                                                                                    | DS(C)           | 온라인                                                                                           | (Q) (                                                                                           | 3                   |     |   |     |   |
| 응료(X)<br>로랙트(P) 프로그램(B) 현<br>새 프로젝트(N)<br>열기(Q)                                                                                                    | 명접( <u>E</u> )                               | 도구상지                                                | (D 2                                                                                                    | DS( <u>C</u> )  | 온라인                                                                                           | 1(0) (                                                                                          | 1                   |     |   |     |   |
| 응료(X)<br>로젝트(P) 프로그램(B) 흥<br>새 프로젝트(N)<br>열기(Q)                                                                                                    | PLC<br>PLC<br>PLC                            | 도구상자                                                | D Z                                                                                                    | DS( <u>C</u> )  | 2053<br>C                                                                                     | (Q) (                                                                                           | )                   |     |   |     |   |
| 응료(X)<br>로르젝트(P) 프로그램(B) 홈<br>새 프로젝트(N)<br>열가(Q)<br>저장(S)<br>다른 미름으로 저장(A)                                                                                                    | PLC<br>PLC                                   | 도구상자                                                | D Z                                                                                                    | DS(C)           | 운다음<br>>C                                                                                     | ( <u>(</u> )                                                                                    | )                   |     |   |     |   |
| 응료(X)<br>로젝트(P) 프로그램(B) 린<br>새 프로젝트(N)<br>열기(Q)<br>제장(S)<br>다른 데를으로 저장(A)<br>당기(Q)                                                                                                    | PLC<br>PLC                                   | 도구상자                                                | (D ≌                                                                                                    | DS( <u>C</u> )  | 202<br>20                                                                                     | ( <u>(</u> )                                                                                    | )<br>)              |     |   |     |   |
| 응료(X)<br>로젝트(P) 프로그램(B) 후<br>새 프로젝트(N)<br>열가(Q)<br>저장(S)<br>다른 대름으로 저장(A)<br>닫가(Q)<br>프로젝트 항목 추가(T)                                                                                                    | PLC<br>PLC                                   | 도구상자                                                | (I) 2                                                                                                    | DS(C)           | 205<br>20                                                                                     | ( <u>(</u> ) (                                                                                  | )                   |     |   |     |   |
| 응료(X)<br>로 객 트(P) 프로그램(B)<br>위 프로 객 트(N)<br>열가(Q)<br>정장(S)<br>다른 미름으로 저장(A)<br>닫기(C)<br>프로 객 트 항목 추가(T)<br>프로 객 트 항목 수정(E)                                                                                                    | PLC<br>PLC                                   | 도구상지                                                | (D 2                                                                                                    | D\$( <u>C</u> ) | 온라면<br>                                                                                       | (Q) (                                                                                           | )                   |     |   |     |   |
| 응료(X)<br>로랙트(P) 프로그램(B) 문<br>새 프로팩트(N)<br>열가(Q)<br>지장(S)<br>다른 미름으로 저장(A)<br>닫기(Q)<br>프로팩트 항복 추가(I)<br>프로팩트 항복 수정(E)<br>프로팩트 항복 삭제(D)                                                                                                    | PLC<br>PLC                                   | 도구살자                                                | (D 2                                                                                                    | DS( <u>C</u> )  | 215 <u>3</u><br>24                                                                            | ((())) (()<br>(                                                                                 | )                   |     |   |     |   |
| 응료(X)<br>로격트(P) 프로그램(B)<br>채 프로격트(N)<br>열기(Q)<br>지장(S)<br>다른 대를으로 저장(A)<br>단기(Q)<br>프로객트 함복 추가(I)<br>프로객트 함복 수정(E)<br>프로객트 함복 삭제(D)<br>위로(프로그리)(U)<br>이라고(프로그리)(U)                                                                                                    | PLC<br>PLC                                   | 도구살자                                                | (]) ≌                                                                                                    | DS( <u>C</u> )  | 265<br>C                                                                                      | ( <u>0)</u> (<br>(<br>)<br>)<br>)<br>)<br>)<br>)<br>)<br>)                                      | )                   |     |   |     |   |
| 응료(X)<br>로젝트(P) 프로그램(B) 위<br>세 프로젝트(N)<br>열가(Q)<br>지장(S)<br>다른 미름으로 저장(A)<br>닫기(C)<br>프로젝트 항목 추가(T)<br>프로젝트 항목 수정(E)<br>프로젝트 항목 삭제(Q)<br>이로(프로그램)(U)<br>이제로(프로그램)(U)                                                                                                    | PLC<br>PLC                                   | 도구살자                                                | (D) 2                                                                                                    | DS( <u>C</u> )  | 202<br>C                                                                                      | (Q) (<br>(<br>)<br>)<br>)<br>)<br>)<br>)<br>)<br>)<br>)<br>)<br>)<br>(<br>)<br>)<br>)<br>)<br>) | )                   |     |   |     | 1 |
| 응료(X)<br>로 객 트(P) 프로그램(B) 위<br>새 프로 격트(N)<br>열가(Q)<br>지장(S)<br>다른 미름으로 저장(A)<br>닫기(Q)<br>프로 격트 항복 추가(I)<br>프로 객트 항복 수정(E)<br>프로 객트 항복 수정(E)<br>프로 객트 항복 수정(D)<br>위료(프로 그림)(U)<br>이내로(프로 그림)(U)                                                                                                    | PLC<br>PLC<br>PLC                            | 도구설자<br>                                            | (D 12                                                                                                    | DS(C)           | 운려면<br>                                                                                       | (Q) (<br>(                                                                                      | )                   |     | ) |     |   |
| 응료(X)<br>로격트(P) 프로그램(B)<br>체 프로격트(N)<br>열가(Q)<br>지장(S)<br>다른 이름으로 저장(A)<br>단가(Q)<br>프로격트 항복 추가(T)<br>프로객트 항복 수정(E)<br>프로객트 항복 삭제(D)<br>이다(프로그리)(U)<br>이처로(프로그리)(U)<br>이처로(프로그리)(U)                                                                                                    | PLC<br>PLC<br>PLC                            | 도구살자<br>:<br>%M                                     | 0                                                                                                    | DS(C)           | 245<br>2<br>2<br>2<br>2<br>2<br>2<br>2<br>2<br>2<br>2<br>2<br>2<br>2<br>2<br>2<br>2<br>2<br>2 | (Q) (<br>(<br>)<br>)<br>)<br>)<br>)<br>)<br>)<br>)<br>)<br>)<br>)<br>)<br>)<br>)<br>)<br>)<br>) | )<br>)              |     | ) |     |   |
| 응료(X)<br>로격트(P) 프로그램(B)<br>체 프로격트(N)<br>열기(Q)<br>지장(S)<br>다른 대름으로 저장(A)<br>단키(Q)<br>프로격트 함복 추가(D)<br>프로격트 함복 수정(E)<br>프로격트 함복 삭제(D)<br>이료(프로그리(U)<br>이제로(프로그리(U)<br>이제로(프로그리(U))<br>이제로(프로그리(U))                                                                                                    | PLC<br>PLC<br>PLC<br>PLC<br>:                | 도구살자<br>:<br>%M                                     | (D) 12                                                                                                    | DS( <u>C</u> )  | 2053<br>C                                                                                     | (Q) (<br>(<br>)<br>)<br>)<br>)<br>)<br>)<br>)<br>)<br>)<br>)<br>)<br>)<br>)<br>)<br>)<br>)<br>) |                     |     | ) |     |   |
| 응료(X)<br>로격트(P) 프로그램(B) 위<br>새 프로젝트(N)<br>열가(Q)<br>지장(S)<br>다른 이름으로 저장(A)<br>단가(C)<br>프로젝트 함복 추가(T)<br>프로젝트 함복 수정(E)<br>프로젝트 함복 삭제(D)<br>위료(프로그램)(U)<br>위료(프로그램)(U)<br>위료(프로그램)(U)<br>위료(프로그램)(U)                                                                                                    | PLC<br>PLC<br>PLC<br>:                       | 도구살자<br>:<br>%M                                     | (D) 2                                                                                                    | DS( <u>C</u> )  | 205<br>C                                                                                      | (()) (<br>(<br>)<br>)<br>)<br>)<br>)<br>)<br>)<br>)<br>)<br>)<br>)<br>()<br>)<br>)<br>)         |                     | . ( | ) |     | ] |
| 응료(X)<br>로젝트(P) 프로그램(B) 위<br>세 프로젝트(N)<br>열가(Q)<br>지장(S)<br>다른 미름으로 저장(A)<br>단가(Q)<br>프로젝트 항복 추가(I)<br>프로젝트 항복 수정(B)<br>프로젝트 항복 수정(D)<br>위료(프로그램)(U)<br>위료(프로그램)(U)<br>이제로(프로그램)(U)<br>이제로(프로그램)(U)<br>이제로(프로그램)(U)<br>이제로(프로그램)(U)<br>이제로(프로그램)(U)<br>이제로(프로그램)(U)<br>이제로(프로그램)(U)                                                                                                    | PLC<br>PLC<br>PLC<br>:                       | 도구살자<br>:<br>%M<br>,                                |                                                                                                    | DS(C)<br>,      | 205<br>C                                                                                      | (Q) (<br>(<br>)<br>PLC<br>311+P                                                                 |                     |     | ) |     | ] |
| 응료(X)<br>로 객 트(P) 프로그램(B) 위<br>새 프로 객 트(N)<br>열가(Q)<br>지장(S)<br>다른 이름으로 저장(A)<br>단가(C)<br>프로 객트 항복 추가(T)<br>프로 객트 항복 수정(E)<br>프로 객트 항복 삭제(D)<br>이러 문(프로 그려)(U)<br>이처 문(프로 그려)(U)<br>이처 문(프로 그려)(U)<br>이처 문(프로 그려)(U)<br>이처 문(프로 그려)(U)<br>이 하 문(프로 그려)(U)<br>이 하 문(프로 그려)(U)<br>이 하 문(프로 그려)(U)                                                                                                    | PLC<br>PLC<br>PLC<br>:                       | 도구살자<br>:<br>%M                                     |                                                                                                    | DS(C)           | 2053<br>C                                                                                     | (Q) (<br>(<br>)<br>PLC<br>                                                                      |                     |     | ) |     | ] |
| 응료(X)<br>로 객 트(P) 프로그램(B) :<br>새 프로 객 트(N)<br>열가(Q)<br>자장(S)<br>다른 대용으로 저장(A)<br>단가(Q)<br>프로 객트 함택 추가(T)<br>프로 객트 함택 추가(T)<br>프로 객트 함택 수정(E)<br>프로 객트 함택 삭제(D)<br>이다.(프로 그리가(L)<br>다위로(프로 그리가(L)                                                                                                    | PLC<br>PLC<br>PLC<br>:                       | 도구알자<br>:<br>%M<br>,                                |                                                                                                    | DS(C)           | 22192<br>>C                                                                                   | (Q) (<br>(<br>)<br>)<br>)<br>)<br>)<br>)<br>)<br>)<br>)<br>)<br>)<br>)<br>)<br>)<br>)<br>)<br>) |                     |     | ) | . / | ] |
| 응료(X)<br>로격트(P) 프로그램(B) 위<br>새 프로젝트(N)<br>월가(Q)<br>지장(S)<br>다른 대름으로 저장(A)<br>문가(Q)<br>프로젝트 항복 추가(T)<br>프로젝트 항복 추장(E)<br>프로젝트 항복 수정(E)<br>프로젝트 항복 수정(E)<br>프로젝트 항복 수정(E)<br>프로젝트 항복 수정(E)<br>프로젝트 항복 수정(B)<br>이내로(프로그램(U)<br>이내로(프로그램(U)<br>이내로(프로그램(U)<br>이내로(프로그램(U)<br>이내로(프로그램(U)<br>이내로(프로그램(U)<br>이내로(프로그램(U))<br>이내로(프로그램(U)<br>이내로(프로그램(U))<br>이내로(프로그램(U)<br>이내로(E)<br>프리터 설정(B)                                                                                                    | PLC<br>PLC<br>PLC<br>:<br>PLC                | 도구알지<br>                                            | (1) 2 : : : : : :                                                                                                    | DS (C)<br>F     | 22192<br>>C                                                                                   | (Q) (<br>(<br>)<br>PLC<br>.tl+P                                                                 |                     |     | ) |     | ] |
| 응료(X)<br>로젝트(P) 프로그램(B) 위<br>세 프로젝트(N)<br>열가(Q)<br>지장(S)<br>다른 미름으로 저장(A)<br>당기(Q)<br>프로젝트 항복 추가(I)<br>프로젝트 항복 수정(B)<br>프로젝트 항복 수정(D)<br>위료(프로그램(U)<br>위료(프로그램(U))<br>위료(프로그램(U))<br>위료(프로그램(U))<br>위료(프로그램(U))<br>위료(프로그램(U))<br>위료(프로그램(U))<br>위료(프로그램(U))<br>위료(프로그램(U))<br>위료(E)<br>프리터 설정(B)                                                                                                    | PLC<br>PLC<br>PLC<br>:<br>:                  | 도구설자<br>:<br>%M<br>,                                | <ul> <li>(1) 習</li> <li>:</li> <li>:&lt;</li></ul> | DS (C)          | 2219<br>>C                                                                                    | (Q) (<br>(<br>)<br>PLC                                                                          |                     | . ( | ) |     | ] |
| 응료(X)<br>로랙트(P) 프로그램(B) 위<br>채 프로팩트(N)<br>월가(Q)<br>지장(S)<br>다른 이름으로 저장(A)<br>단가(C)<br>프로팩트 항복 추가(T)<br>프로팩트 항복 수정(E)<br>프로팩트 항복 삭제(D)<br>위료(프로그램)(U)<br>위료(프로그램)(U)<br>위료(프로그램)(U)<br>위료(프로그램)(U)<br>위료(프로그램)(U)<br>위료(E, 프리<br>T)<br>다운 바이너머,<br>라이브러리 관리자(L)<br>1 c:\\program files\\\migis\\<br>3 c:\\program files\\\migis\\<br>3 c:\\program files\\\migis\\                                                                                                    | PLC<br>PLC<br>PLC<br>:<br>:<br>PLC<br>gmwh 3 | 도구살자<br>양M<br>· · · · · · · · · · · · · · · · · · · | (I) 캡<br>:<br>:<br>:<br>:<br>가<br>₩자기유<br>₩고재.p                                                                                                    | DS(C)<br>F      | 운리면<br>>C                                                                                     | (Q) (<br>(<br>)<br>(<br>)<br>(<br>)<br>(<br>)<br>(<br>)<br>(<br>)<br>(<br>)<br>(<br>)<br>(<br>) |                     |     | ) | . / | ] |

JUSE PLC 초급

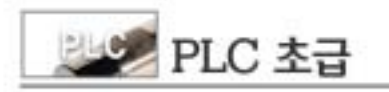

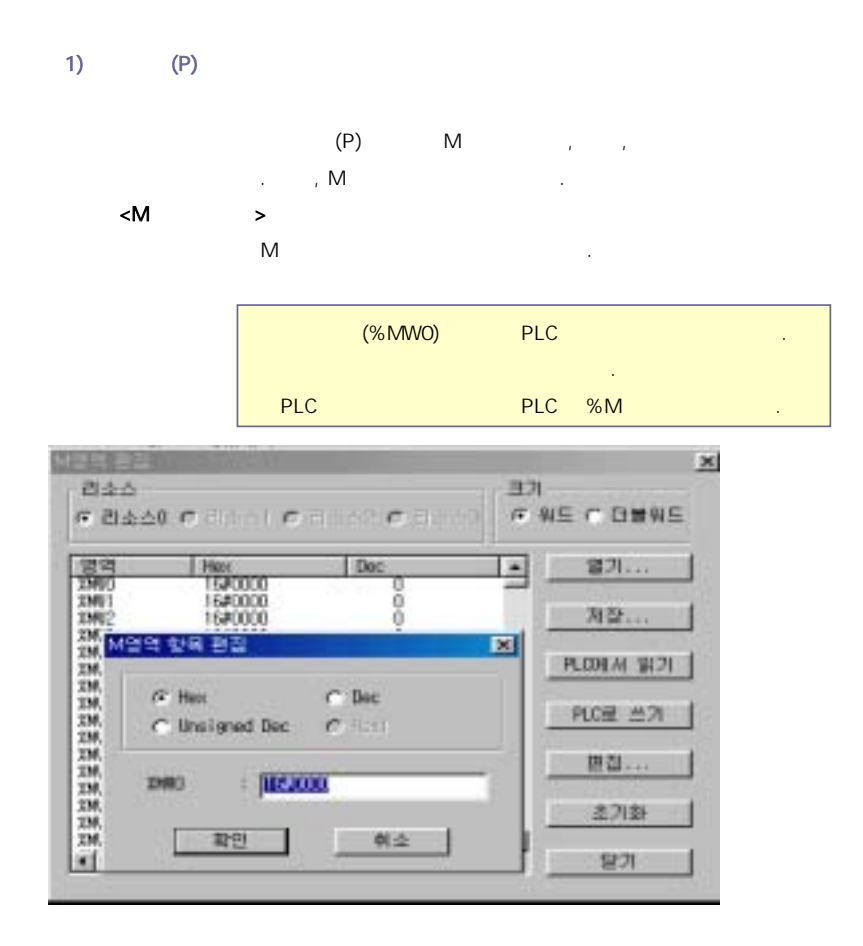

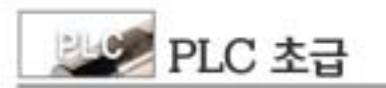

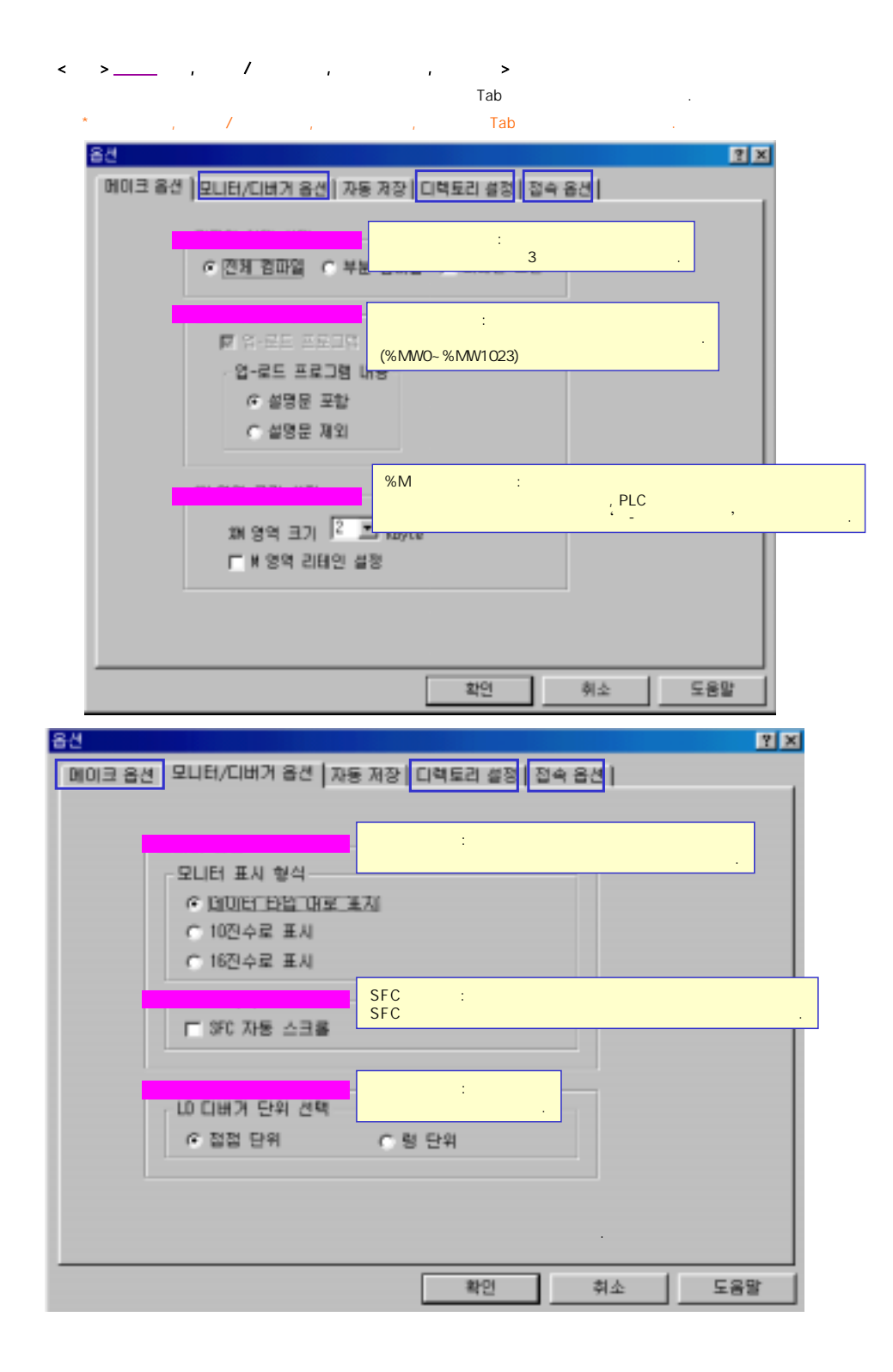

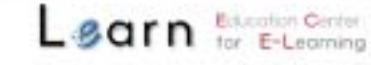

| 🜌 PLC 초급 |
|----------|
|----------|

| 84 <b>2</b> ×                                                |
|--------------------------------------------------------------|
| 에이크 옵션 및 모터/디바가 옵션 자동 저장 디렉토리 설정 접속 옵션                       |
| 7ł<br>(STULIB* FU, STDLIB*FB)                                |
| Cittorogram Fillestilgistigner avsource                      |
| Output                                                       |
| c:ttercaron fillestigista                                    |
|                                                              |
| 확인 취소 도움말                                                    |
| 8 <sup>4</sup>                                               |
| 1003 옵션   ZUEI/CIM 7 옵션   자동 개장   C역토리 공장   접수 옵션  <br>전속 방식 |
| (PLC PC 1:1 ) .                                              |
| RS-232C COM1-COM .                                           |
|                                                              |
|                                                              |
| PLC PC .                                                     |
| PC 89 21 9                                                   |
| Enet                                                         |
| PLC3 PLC2 PLC3                                               |
| Past - RDE2D                                                 |
| PLC4 PLC5 PLC6                                               |
|                                                              |
| 박업 취소 도움망                                                    |

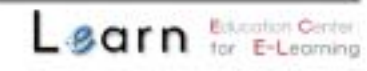

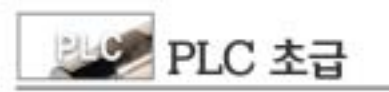

\*

< >

| ※金用系(D) 프로그램(B) 왕장(E)<br>서 프로甲系(D)<br>왕가(Q)                                             | ->                                                                                                    |
|-----------------------------------------------------------------------------------------|----------------------------------------------------------------------------------------------------|
| PLC로 부터 열가(U)<br>저장(S)<br>다른 마름으로 저장(A)<br>닫가(C)                                        |                                                                                                    |
| 프로젝트 상북 추가(j)<br>프로젝트 상북 수정(j),<br>프로젝트 상북 식정(j)<br>M 정복 수정(j),<br>의왕(c),<br>프린터 성장(1), | Control of the second second sec |
| #d(g)                                                                                   | Argo Vice Contractor                                                                                                    |
| Clic Clic Clic Clic                                                                     | 표표 분석(T): [2018년3 전원(*연*)<br>전문 전문(R): [255                                                                                                    |

•

< > 가

| STDLIB.*FU  | Standard<br>Function           |                                                   |
|-------------|--------------------------------|---------------------------------------------------|
| STDLIB.*FB  | Standard<br>Function Block     |                                                   |
| MKSTDLIB.FU | Master - k<br>Standard Library | MASTER - K                                        |
| APP.*FU     | 가Function<br>Library           |                                                   |
| APP.*FB     | 기Function<br>Block             |                                                   |
| SPECIAL.*FB | Library                        |                                                   |
| COMMUNI.*FB | Library                        |                                                   |
| REMOTEn.*FB | Library                        | G*L-FUEA(F NET Master )<br>GnL-RBEA(F NET Slave ) |

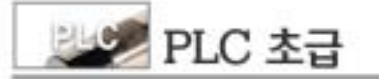

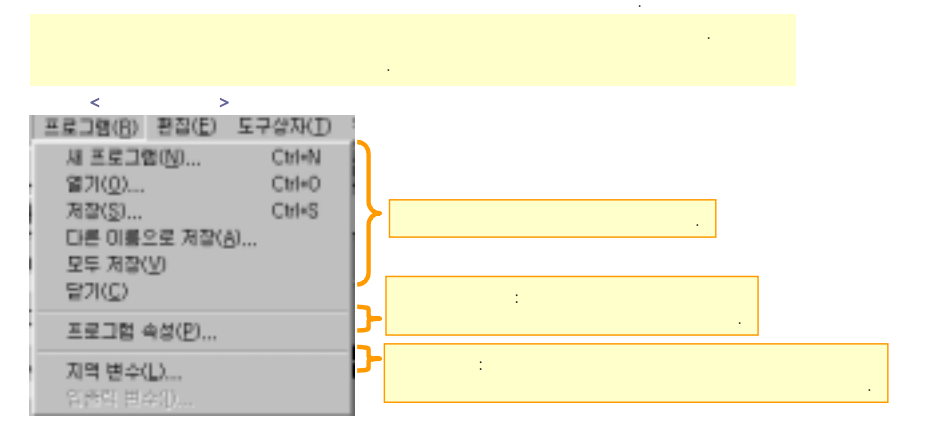

< <sup>r</sup> 가/ > Ъ г

L

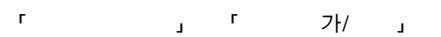

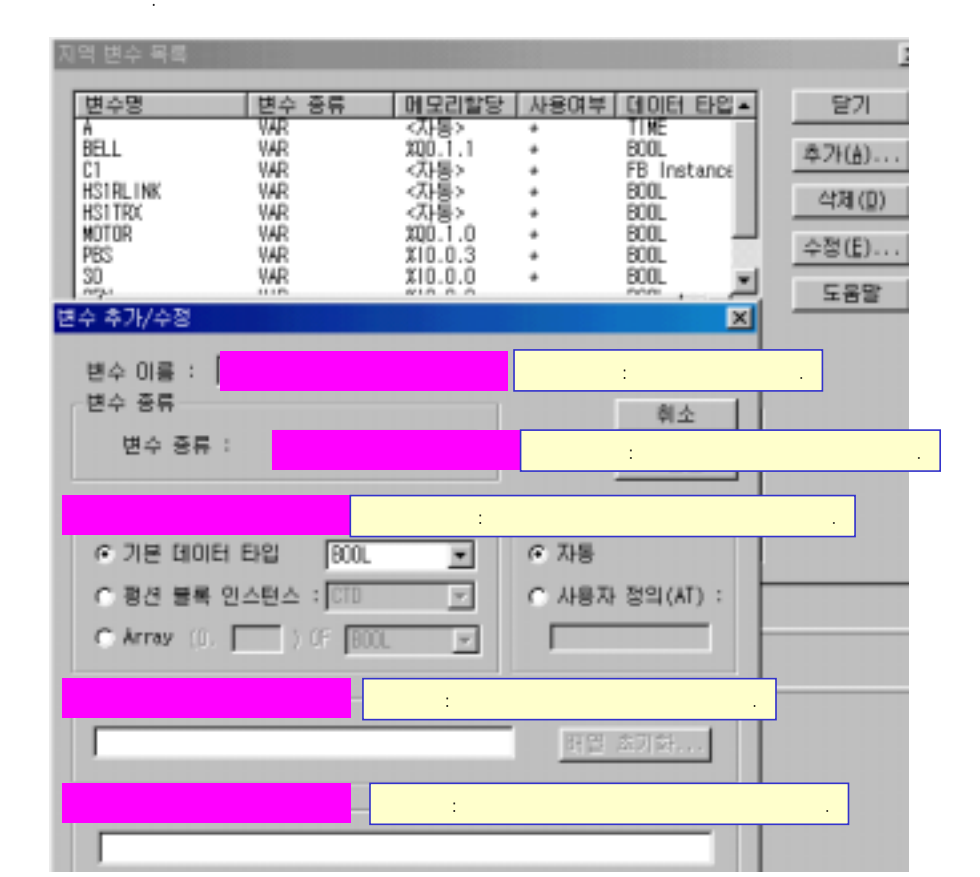

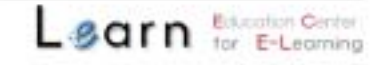

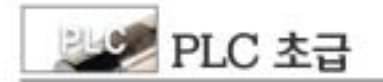

3)

< >

| 면접(E) 도구상자(D)<br>면접 해수있기                                           | EDS(C)                         |            |
|--------------------------------------------------------------------|--------------------------------|------------|
| 월란내가(D)<br>백사(C)<br>위가(의민)<br>석제(D)                                | OxI+X<br>OxI+C<br>OxFeV<br>Del | . Window . |
| 受기(E)<br>바꾸기( <u>B</u> )<br>다시 찾기( <u>S</u> )<br>찾마 가기( <u>S</u> ) | Chi+F<br>Chi+H<br>Chi+F3       |            |
| 화면 확대/축소( <u>C</u> )<br>변수 설명문( <u>V</u> )                         | CXI+E<br>CXI+E                 | :          |
| 라면 삭제(E)<br>성 삭제(언)<br>라면 상업(L)<br>성 상업(D)                         | Chi+D<br>Del<br>Chi+L<br>Chi+I |            |

#### < > LD

#### \* < > .

| 도구상자(① 쿱파일(ⓒ)                                                                                                    | 온라면( <u>Q</u> )                                                                                                    | [[비그( <u>0</u> ) 참( <u>₩</u> ) 도움말( <u>비</u> ) |
|----------------------------------------------------------------------------------------------------|----------------------------------------------------------------------------------------------------|------------------------------------------------|
| 도구 상자 형태 선택(]                                                                                                    | Click!                                                                                                    | 도구 상자 형태 🛛 🗙                                   |
| -1  -<br>-1/ -<br><br>-()-<br>-(()-<br>-(/)-<br>-(/)-<br>-(/)-<br>-(F)-<br>-(F)-<br>-(F)-<br>-(F)-<br>-(R)-<br>-(P)-<br>-(N)-<br>(RET)<br>>><br>(SCAL)<br>\$\$CAL}<br>\$\$SCAL}<br>\$\$SCAL}<br>\$\$SCAL} | F2<br>F3<br>F4<br>F5<br>F6<br>F7<br>F8<br>F9<br>Sht+F1<br>Sht+F2<br>Sht+F3<br>Sht+F5<br>Sht+F6<br>Sht+F6<br>Sht+F8<br>Sht+F9<br>Sht+F9<br>Sht+F9<br>Sht+F9 | 도구 상자 보이기                                      |
| 町 편변호 선택(台)                                                                                                    |                                                                                                    |                                                |

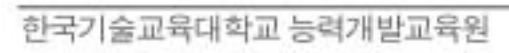

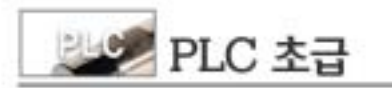

< >

|                                      | 컴파일( <u>C</u> )<br>메이크( <u>M</u> ) |       |  |
|--------------------------------------|------------------------------------|-------|--|
|                                      | 모두 컴파얼(표)                          |       |  |
|                                      | 메시지 보기(트)                          |       |  |
|                                      | 메모리 함조(日)                          |       |  |
|                                      |                                    |       |  |
| :                                    | (0, 1)                             |       |  |
| :                                    |                                    |       |  |
| :                                    |                                    |       |  |
| :                                    |                                    |       |  |
| 메모리 삼조                               |                                    | ×     |  |
| 집석발<br>[ 비 의 영<br>[ 기 의 영<br>[ 기 의 영 | 명역 (* 위치<br>명역<br>명역               | 정보 술력 |  |
|                                      |                                    |       |  |

[기존] 페북 열기다

4.

, 가 , . , , ,

새로 목록 만들기

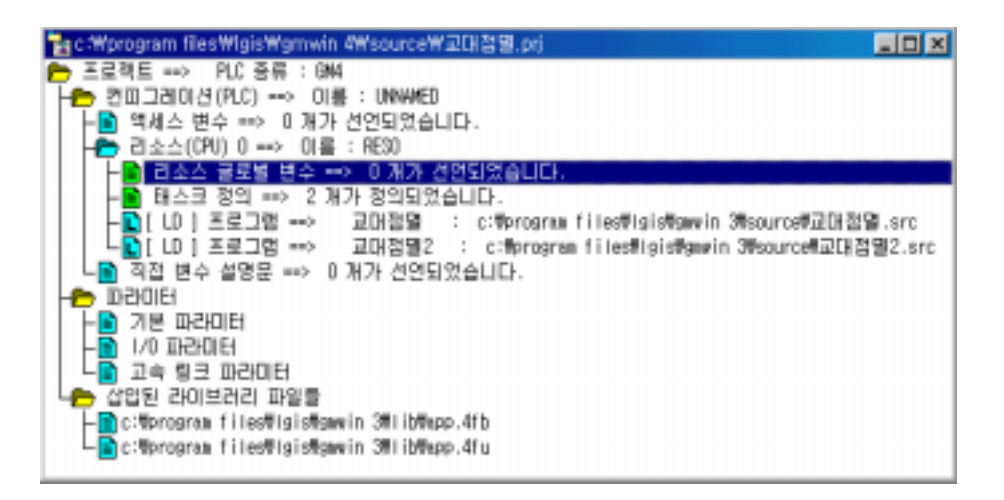

5가

5.

GMWIN フト

한국기술교육대학교 능력개발교육원

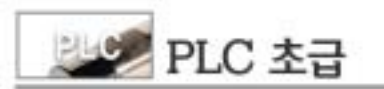

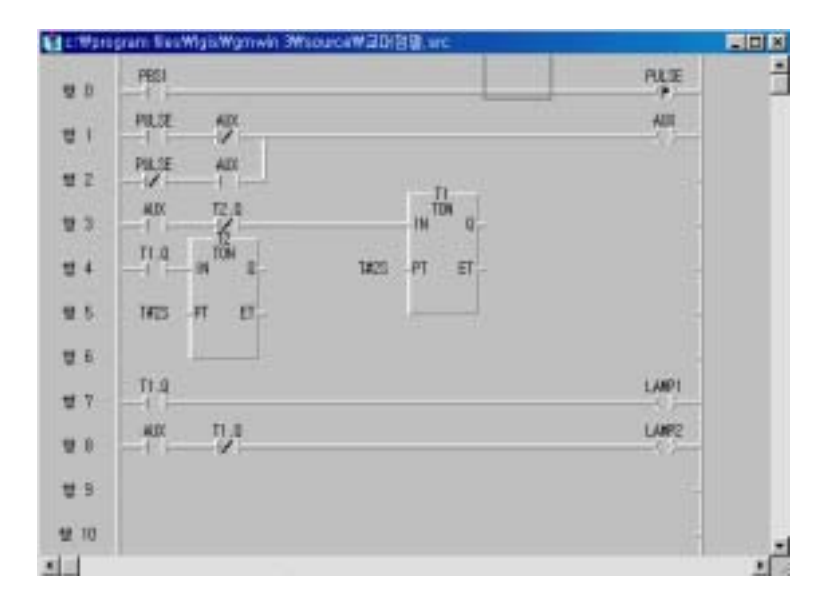

| 1) GMWIN    | 가 |     |  |
|-------------|---|-----|--|
| 2) IEC      |   |     |  |
| 3) (Named)  |   |     |  |
| 4) PLC      |   |     |  |
| 5) Ethernet | F | PLC |  |
| 6) PLC      |   | •   |  |
| 7)          |   |     |  |
|             |   |     |  |

![](_page_18_Picture_0.jpeg)

![](_page_18_Picture_2.jpeg)

| 도구               | 8 8     | 돠                                         | 8 8                 |
|------------------|---------|-------------------------------------------|---------------------|
| þ.               | 새 프로젝트  | *                                         | 접속+쓰기+모드전환(컨)+도니터시작 |
| ę <mark>o</mark> | 프로젝트 열기 | C.B                                       | 집속                  |
| 0                | 프로젝트 저장 | Ŗ                                         | 접속 끊기               |
| <u>(D</u> )      | 새 프로그램  |                                           | 쓰기                  |
| <b>*</b> ]       | 프로그램 열기 | le la la la la la la la la la la la la la | 모니터 시작/끝            |
| ∎ <b>.</b><br>⊔  | 프루그럴 저장 | 1                                         | 퀸                   |
| VAR<br>D<br>C A  | 변수 곡록   | <b>9</b>                                  | 스톱                  |
| 0                | 편집 취소   | <u>\</u>                                  | 일시 장지               |
| \$               | 잘라내고    | 8                                         | 니버 시작               |

![](_page_18_Picture_5.jpeg)

![](_page_19_Picture_0.jpeg)

| 2 | 복사   | 3                       | 디버그 컴          |
|---|------|-------------------------|----------------|
| 1 | 붙여넣기 | 01                      | 스텝오버           |
| - | 삭게   | <b>{</b> <sup>1</sup> } | 스텝인            |
| 1 | 찾기   | $\{0\}^*$               | 스냅아웃           |
|   | 바구기  | Ð                       | 알시정시           |
| 1 | 다시휮기 | <b>-</b> {}             | 커서 귀치자지 런      |
|   | 컴파일  | ₽{}                     | 브레이크 포인트 설정/해제 |

4. LD

|   | 명청         |    | 명칭      |     | 명칭               |  |
|---|------------|----|---------|-----|------------------|--|
| 0 | 화살표 모드     | 0  | 수직선     | 6   | 양 변환 검출 코일       |  |
| 2 | 영역 선택      | 9  | Rəturn  | 6   | 음 변환 검출 코일       |  |
| 3 | 평상시 열린 접점  | 0  | Jump    | Ø   | 평전               |  |
| 4 | 평상시 닫힌 접점  | 0  | 출력코일    | 6   | 평견 블록            |  |
| 6 | 양 변환 검출 접점 | œ  | 역코일     | w w |                  |  |
| 6 | 음 변환 검출 접점 | ᡂ  | Set코일   | ø   | Sub-routine Call |  |
| 0 | 수평선        | œ  | Reset코일 |     |                  |  |
|   | <          | LD | >       | -   |                  |  |

![](_page_20_Picture_0.jpeg)

5.

| 프로젝트(만) 프로그램(한)                                                                                              | 83(E)                                   | 도구상자(①                                     | 컴파율(C)                                  | 윤라인( <u>()</u> ) | Q   |   |    |   |
|----------------------------------------------------------------------------------------------------|-----------------------------------------|--------------------------------------------|-----------------------------------------|------------------|-----|---|----|---|
| 새 프로젝트(원)<br>열기( <u>0</u> )                                                                                  |                                         |                                            |                                         |                  |     |   |    |   |
| 저장(S)<br>다른 여름으로 개장(A)<br>당기(C)                                                                              | PLC<br>PLC                              | :                                          | F                                       | ) X              | ; ) |   |    |   |
| 프로젝트 함택 추가(1)<br>프로젝트 함택 수가(1)<br>프로젝트 함복 수정(5)<br>프로젝트 함복 석제(0)<br>이너(프로그램(0)<br>이너(프로그램(0)                 |                                         |                                            |                                         |                  | *   |   |    |   |
| 인쇄(P)                                                                                                    | M<br>PLC                                | :<br>%M                                    |                                         | PLC              |     | ( | ). |   |
| 프린터 설정(图)                                                                                                    | :                                       | ,                                          | ,                                       |                  |     | , | /  | , |
| 라이브러리 관리자(_)                                                                                                 |                                         | :                                          |                                         |                  |     |   |    |   |
| 1 c:Wprogram filesWigist<br>2 c:Wprogram filesWigist<br>3 c:Wprogram filesWigist<br>4 c:Wprogram filesWigist | PLC<br>Mgmwin 3<br>Mgmwin 3<br>Mgmwin 3 | 가<br>WsourceW자<br>WsourceW교)<br>WsourceWse | 가<br>기유지(Idilisii:<br>웨.prj<br>mina.prj | ), prij          |     |   |    |   |
| 응료(2)                                                                                                    |                                         |                                            |                                         |                  |     |   |    |   |

### 가

| 1. GMWIN           | О,        |     | Х   |     |
|--------------------|-----------|-----|-----|-----|
| 1) GMWIN IEC       |           |     |     |     |
| 2) PLC             | 가         | 가 . |     |     |
| 3)                 |           |     |     |     |
| 4) Ethernet        | PLC       |     |     |     |
| : 1) O - GMWIN IEC |           |     | 1.1 |     |
| 2) X - PLC         |           |     | 가   |     |
| 3) X - GMWIN       |           |     |     | 가 . |
| 4) O - Ethernet    | PLC       |     |     |     |
| GLOFA PLC          | GMWIN     | 1   | 가   |     |
| IEC                |           |     |     |     |
| (Named)            |           |     |     |     |
| PLC                |           |     |     |     |
| Ethernet           |           | PLC |     |     |
| PLC                |           |     |     |     |
|                    | (Library) |     |     |     |

| 2. GMWIN 카                                           | ?         |
|------------------------------------------------------|-----------|
|                                                      |           |
| : LD SFC                                             | Pascal IL |
|                                                      |           |
| : Pascal                                             |           |
| : GMWIN IEC                                          |           |
| LD, SFC, IL<br>GMWIN IEC                             |           |
|                                                      |           |
| LD(Ladder Diagram),<br>SEC(Sequence Function Chart). |           |
| IL(Instruction List)                                 |           |
|                                                      |           |
| 3. GMWIN                                             | ?         |
| LD                                                   |           |
|                                                      |           |
| :<br>· GMWIN                                         | ١D        |
| 5                                                    |           |
| 4. ?                                                 |           |
| R []] + + + + +                                      |           |
| (1) (1) (1) (1) (1) (1) (1) (1) (1) (1)              | >> (40)   |
|                                                      | 360       |
| : LD                                                 |           |
| <u> </u>                                             |           |
| (5) (8) (P) (1) [F] [B] (81) >> (SC)                 |           |

JUS PLC 초급

![](_page_21_Picture_2.jpeg)

|   | 명청         |    | 명칭      |   | 명칭               |  |
|---|------------|----|---------|---|------------------|--|
| 0 | 화살표 모드     | 0  | 수직선     | 6 | 양 변환 검출 코일       |  |
| 2 | 영역 선택      | 9  | Return  | 6 | 음 변환 검출 코일       |  |
| 3 | 평상시 열린 접점  | 0  | Jump    | Ø | 평전               |  |
| 4 | 평상시 닫힌 접점  | 0  | 콜럭코일    |   | ਯੋਮ ਸਵ           |  |
| 6 | 양 변환 검출 접점 | ø  | 역코일     |   | 장전 듣수            |  |
| G | 음 변환 검출 접점 | ₿  | Set코일   | ø | Sub-routine Call |  |
| 0 | 수평선        | 69 | Reset코일 |   |                  |  |

![](_page_22_Figure_2.jpeg)

![](_page_22_Picture_4.jpeg)